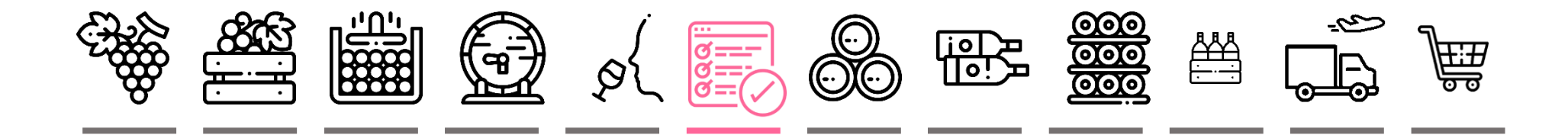

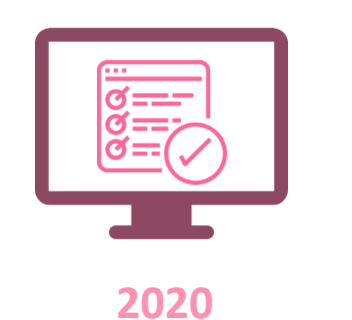

### Déclaration de Revendication

sur vinsvaldeloire.pro

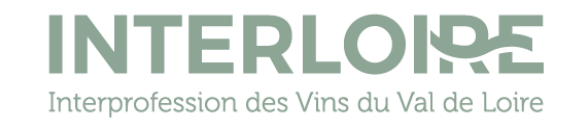

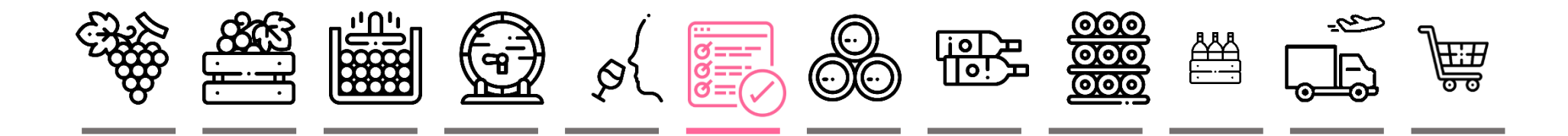

### Accès à vinsvaldeloire.pro

| <u>1. Schéma général</u>       | p.03 |
|--------------------------------|------|
| 2. Au préalable                | p.04 |
| 3. Identification              | p.05 |
| 4. Démarrer la télédéclaration | p.06 |

#### Télé-Déclaration de Revendication

| <u>1. Entreprise</u>  | p.07 |
|-----------------------|------|
| 2. DR SV11 SV12       | p.08 |
| <u>3. Superficies</u> | p.09 |
| <u>4. VCI</u>         | p.10 |
| 5. Lots IGP           | p.11 |
| <u>6. Volumes AOP</u> | p.12 |
| 7. Validation         | p.13 |

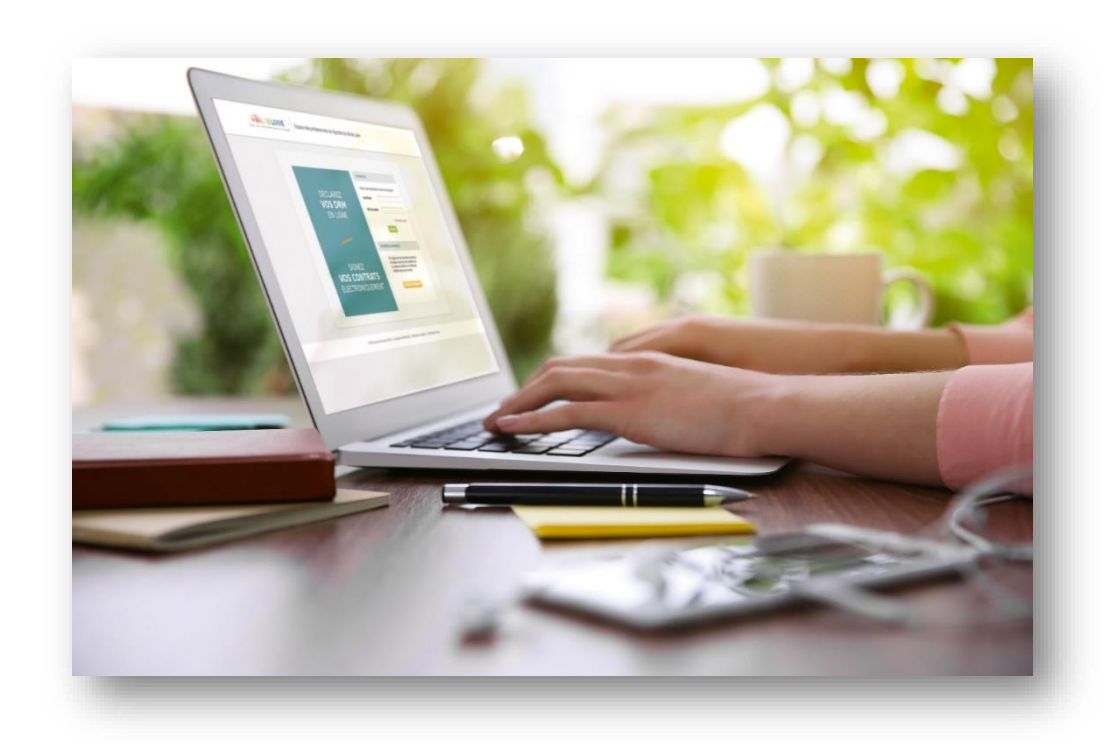

#### Contacts

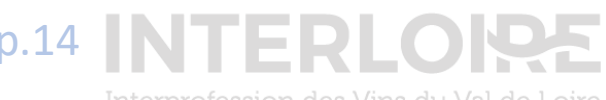

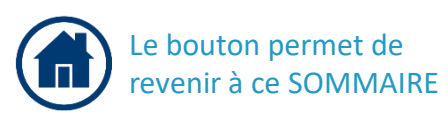

nterprofession des Vins du Val de Loire

#### IQE Accès à vinsvaldeloire.pro 1. Schéma Général \$ æ :::: ODG Organisme i **VIGNERONS et NEGOCIANTS** ODG Inspection Validation de sa Déclaration Validation de sa Déclaration Validation de la DREV 4 Peuvent disposer des de Récolte et de Production de Revendication sur sur VINSVALDELOIRE.PRO données, une fois authentifiées par l'ODG sur PRODOUANE VINSVALDELOIRE.PRO PRODOU@AE DREV logiciel ODG Récupération automatique 🛇 Données authentifiées des données validées dans Prodouane définitivement (DR SV11) ou temporairement (SV12)

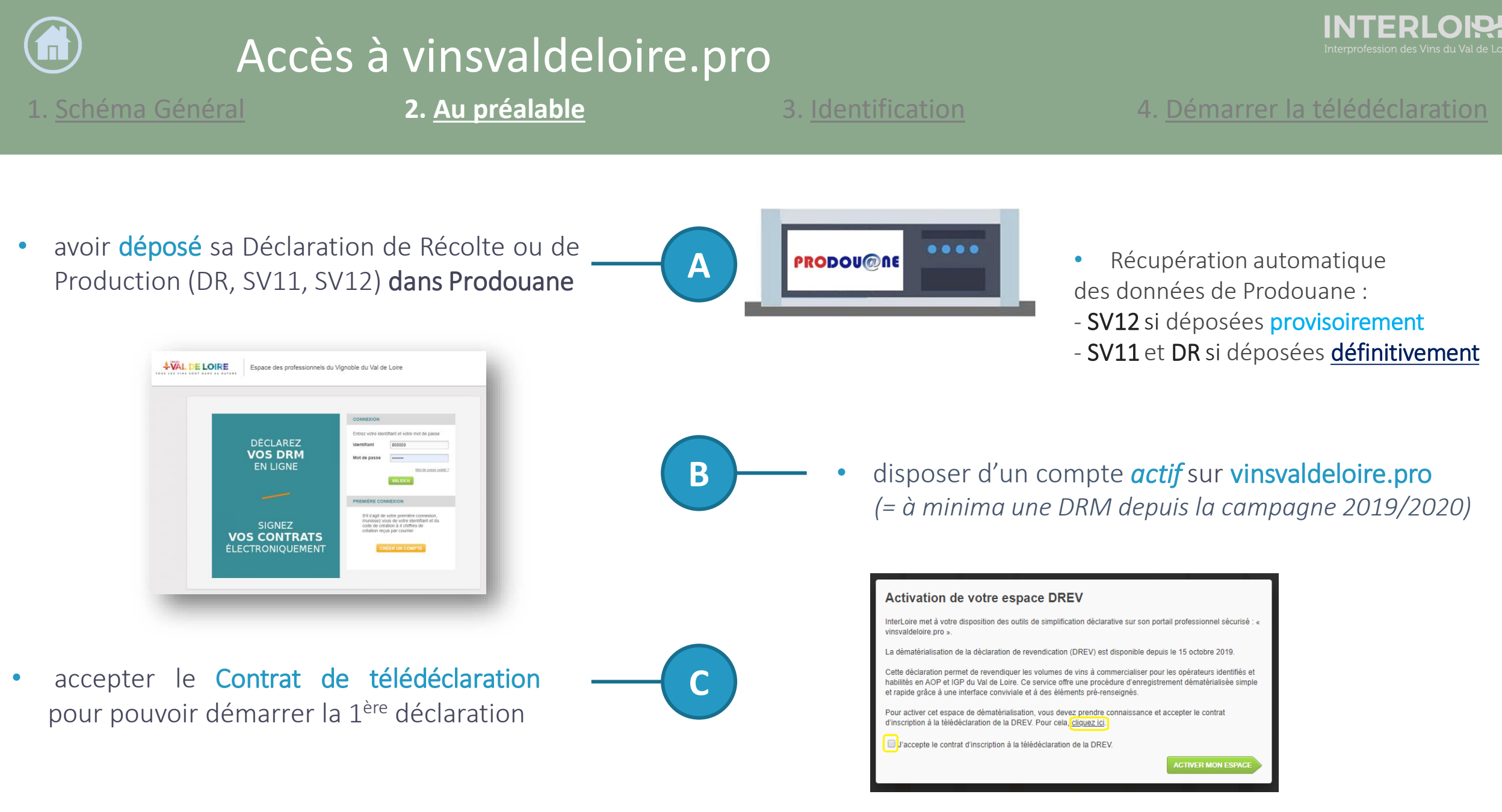

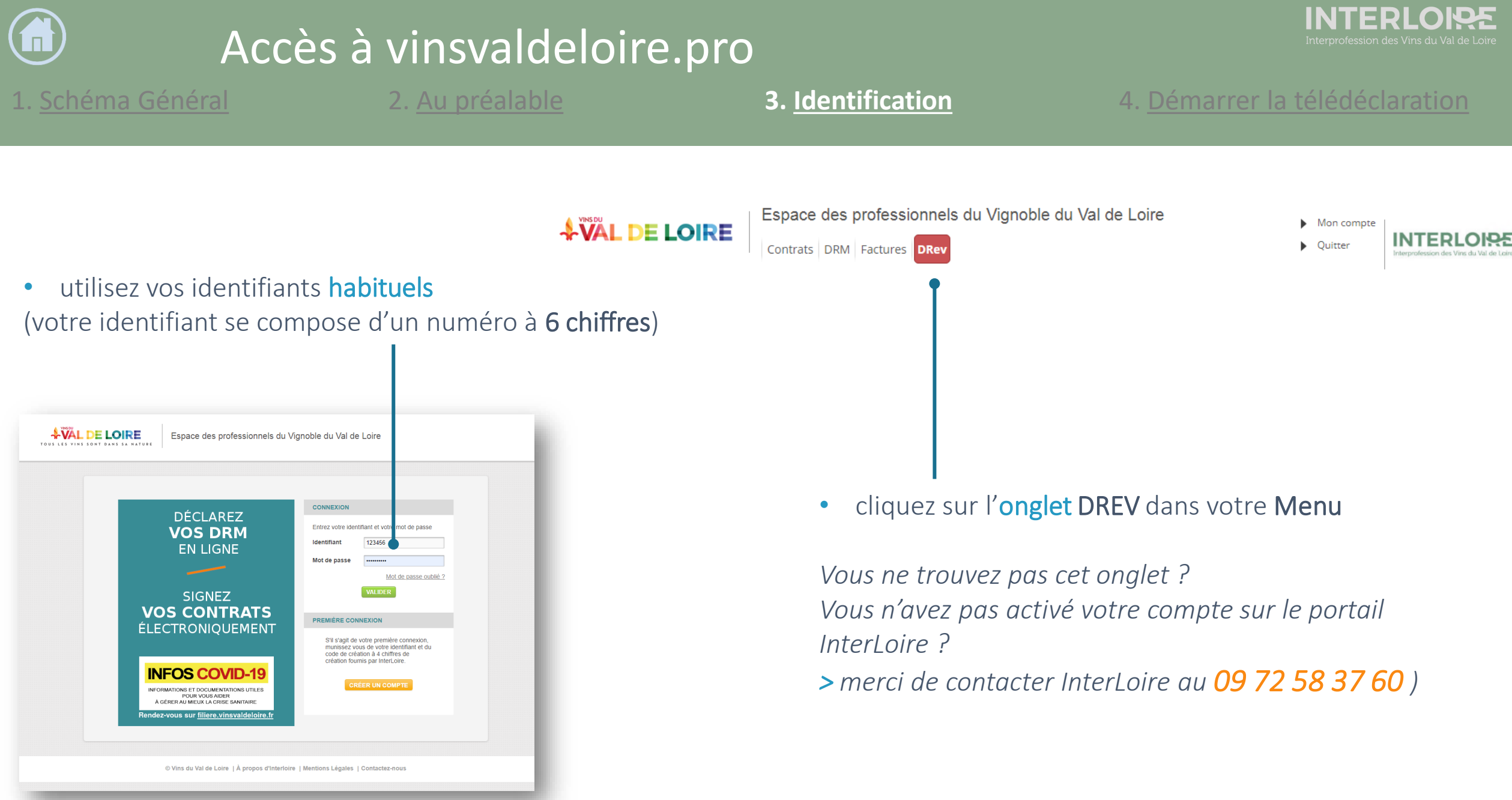

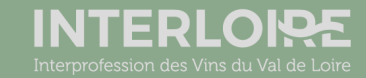

# Accès à vinsvaldeloire.pro

1. Schéma Général

2. Au préalable

3. Identification

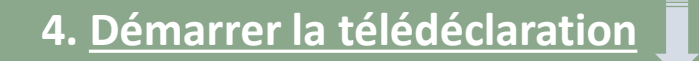

 l'écran vous invite à
 démarrer votre
 télédéclaration

 à tout moment vous pourrez la laisser en état de brouillon, puis la valider ultérieurement. Les données seront conservées

| Contrats DRM                                                                                                    | essionnels du Vignoble du Val de Loire                                             | Mon compte     Déconnexion |                                                                                           |
|----------------------------------------------------------------------------------------------------|------------------------------------------------------------------------------------|----------------------------|-------------------------------------------------------------------------------------------|
| Déclarations / VOUVRAY /<br>Eléments déclaratifs                                                                                                    | / 2020-2021                                                                        | Contacts ODG               |                                                                                           |
| Veuillez trouver ci-dessous l'ensemble de vos éléments dé<br>Revendication des produits 2020<br>Votre déclaration de revendication viticole pour<br>cette année n'a pas encore été déclarée. | claratifs DR 2020 Espace de saisie de la Déclaration de Récolte pour le déclarant. |                            |                                                                                           |
| Démarrer la télédéclaration           Saisir la drev papier                                                                                                    | Importer depuis Prodouane     Saisir la déclaration                                |                            |                                                                                           |
| 21/11/2019       Revendication des produ                                                                                                    | its 2019 (Télédéclaration)                                                         | + Voir tous les documents  | <ul> <li>Vous retrouvez ici</li> <li>vos déclarations</li> <li>DREV et DR 2019</li> </ul> |
| 21/11/2019 DR 2019 issue de Prodou                                                                                                    | iane (Télédéclaration)                                                             |                            |                                                                                           |

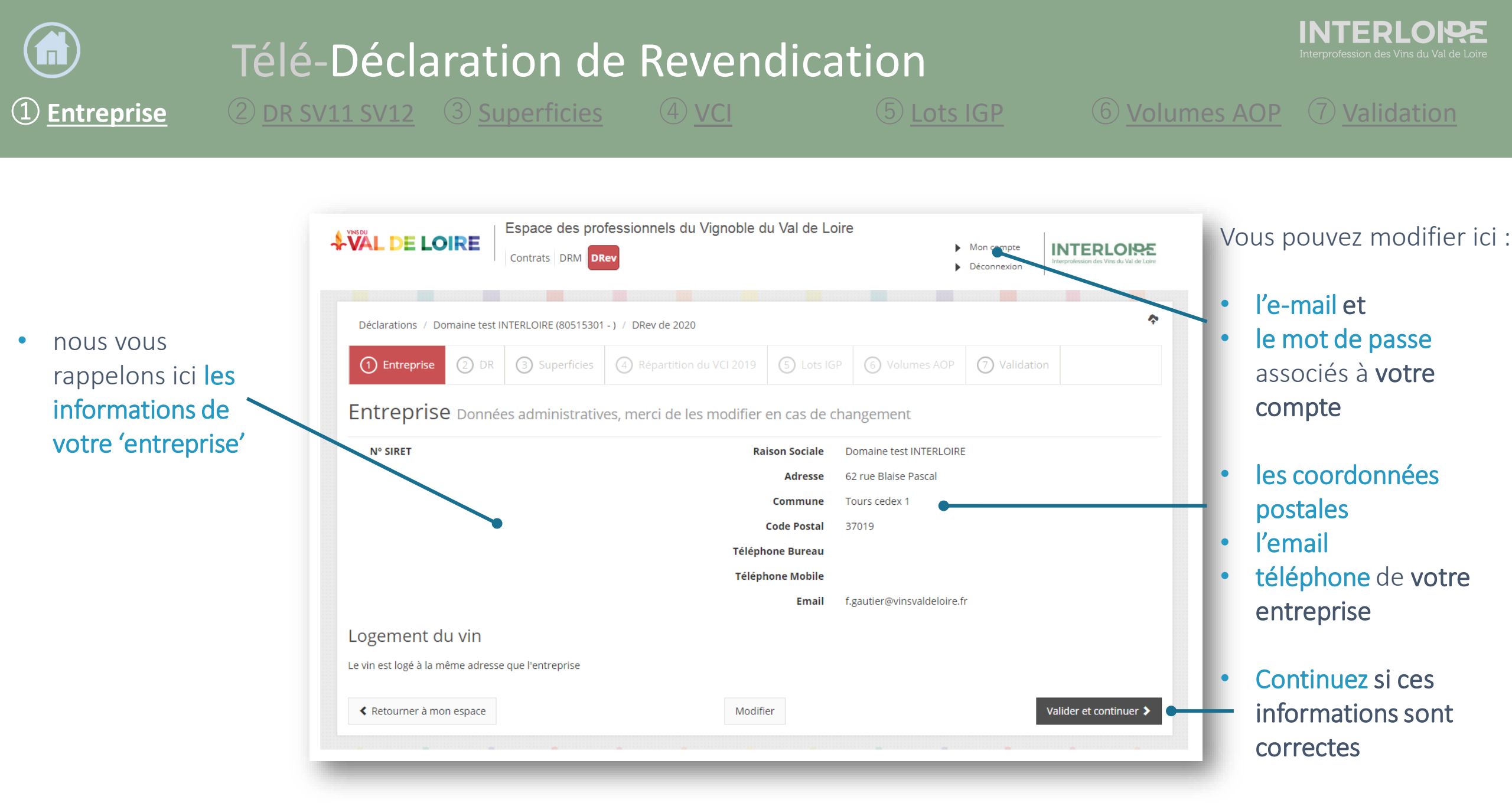

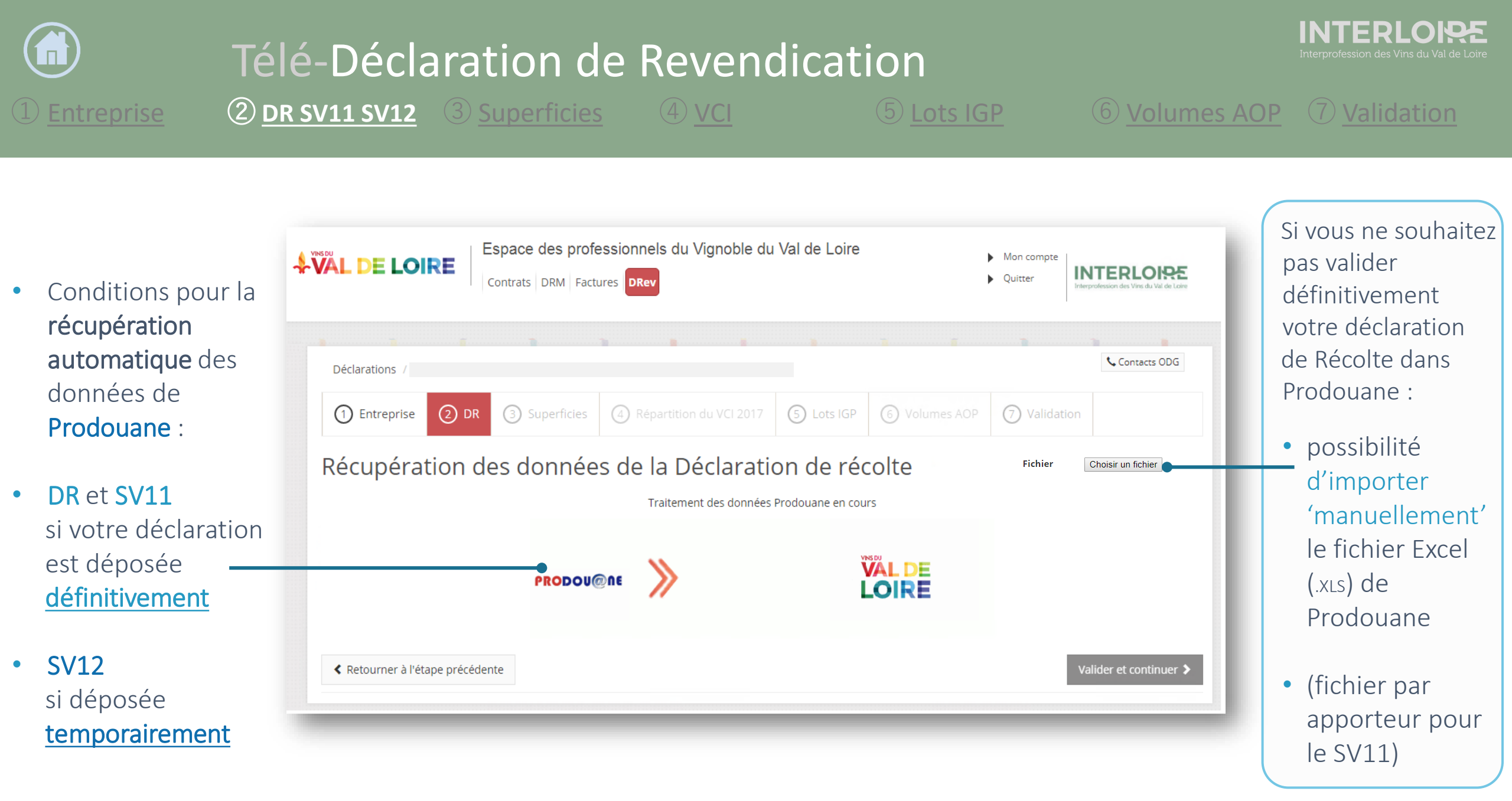

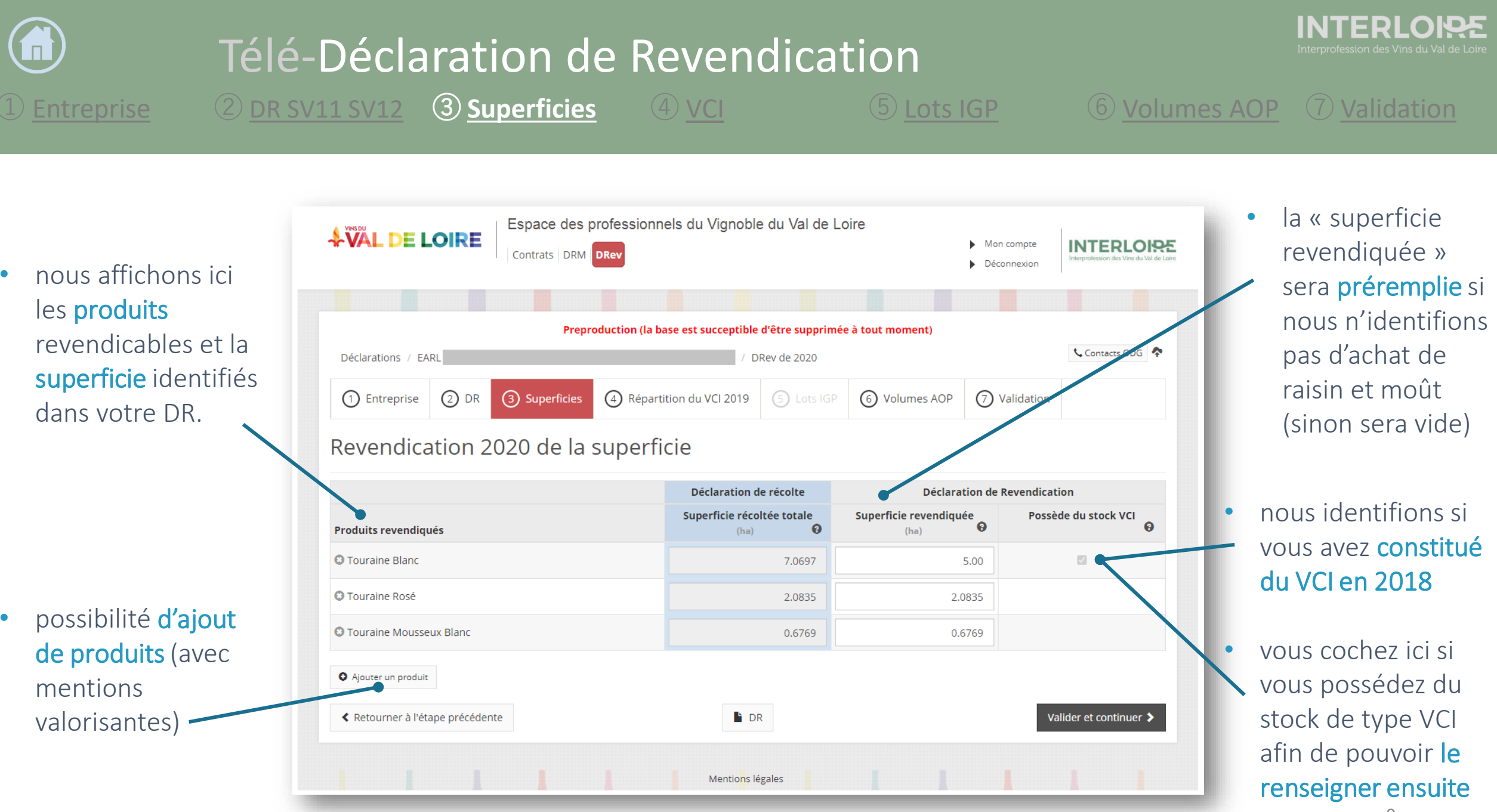

.

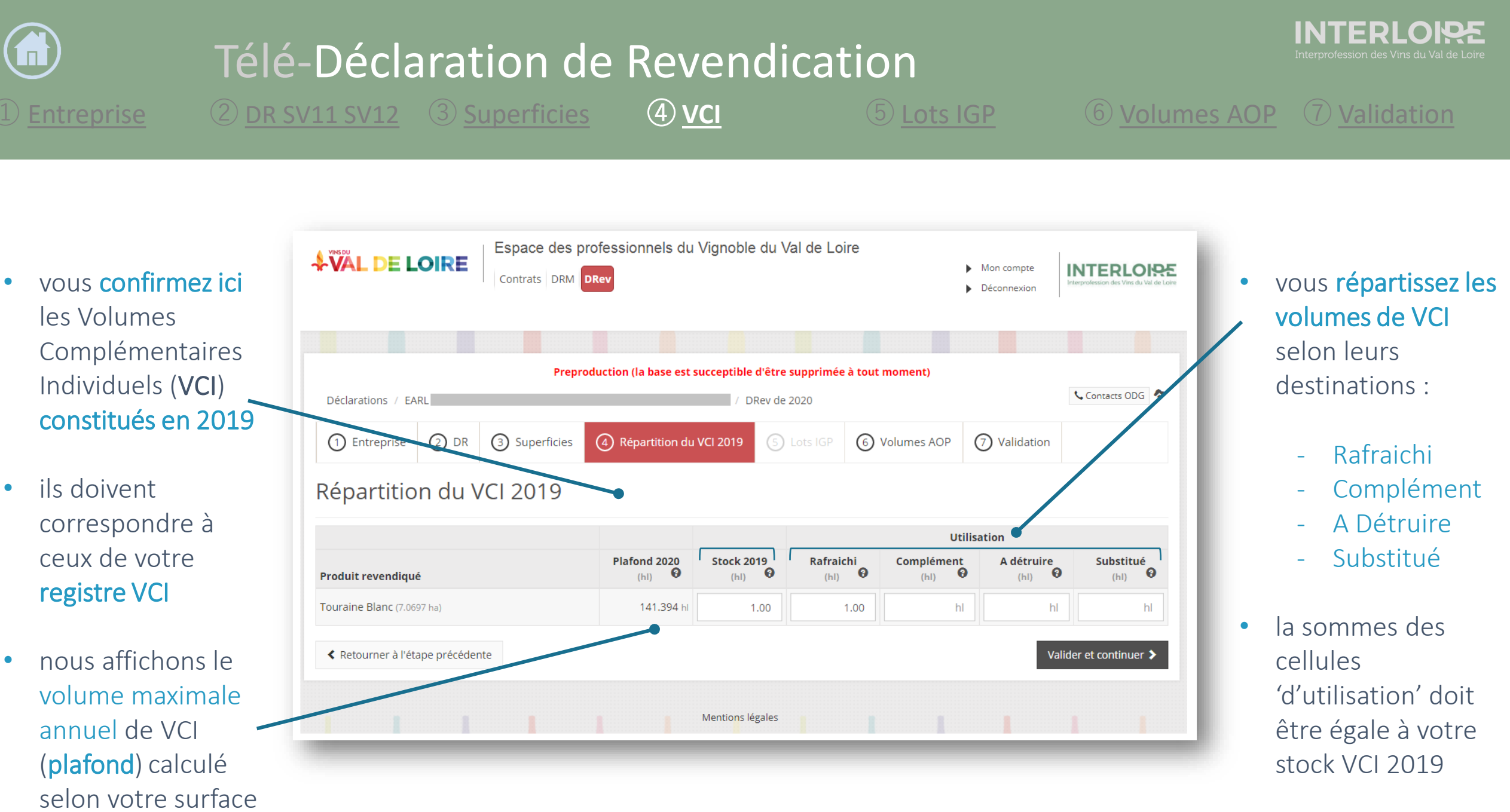

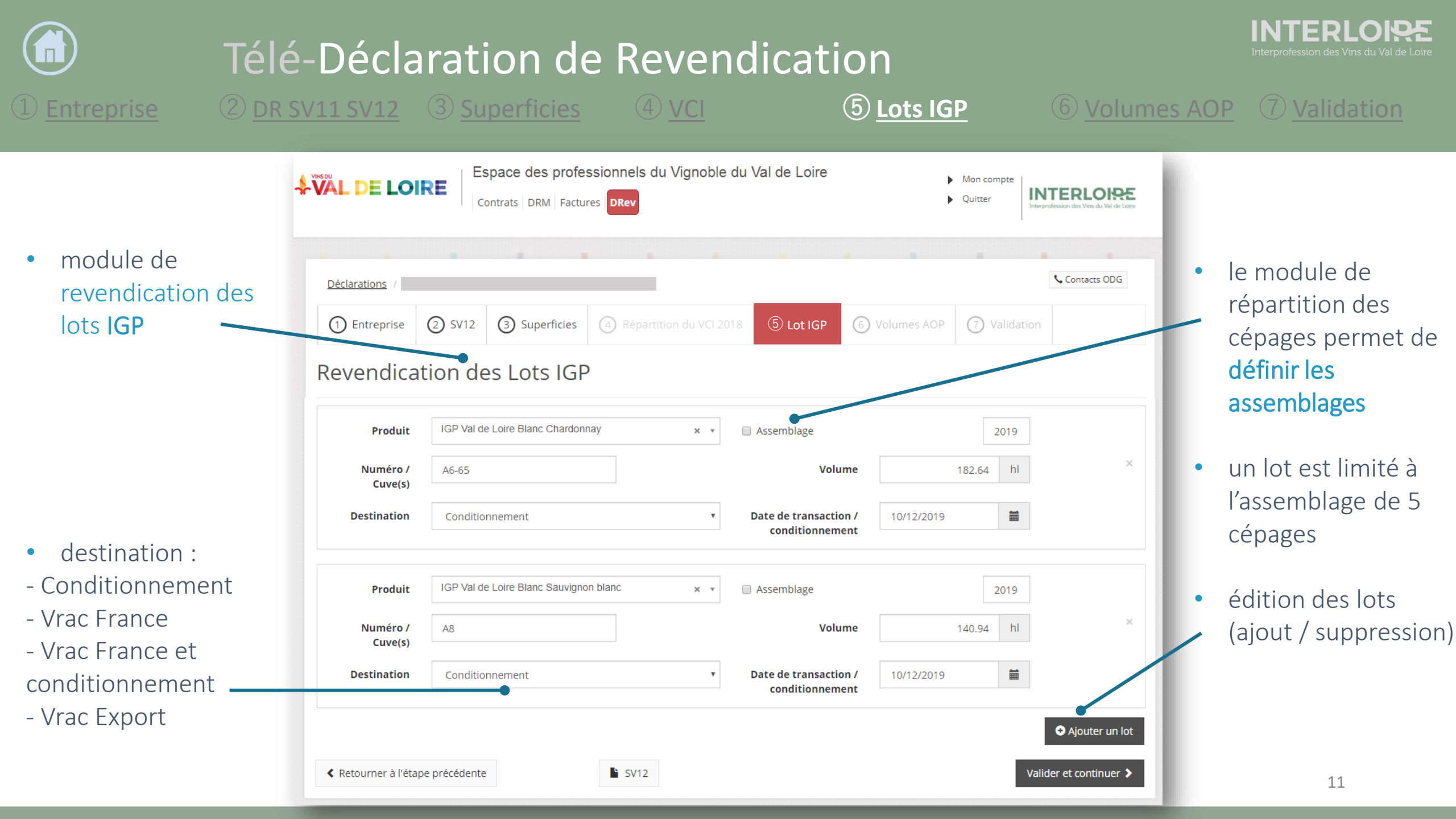

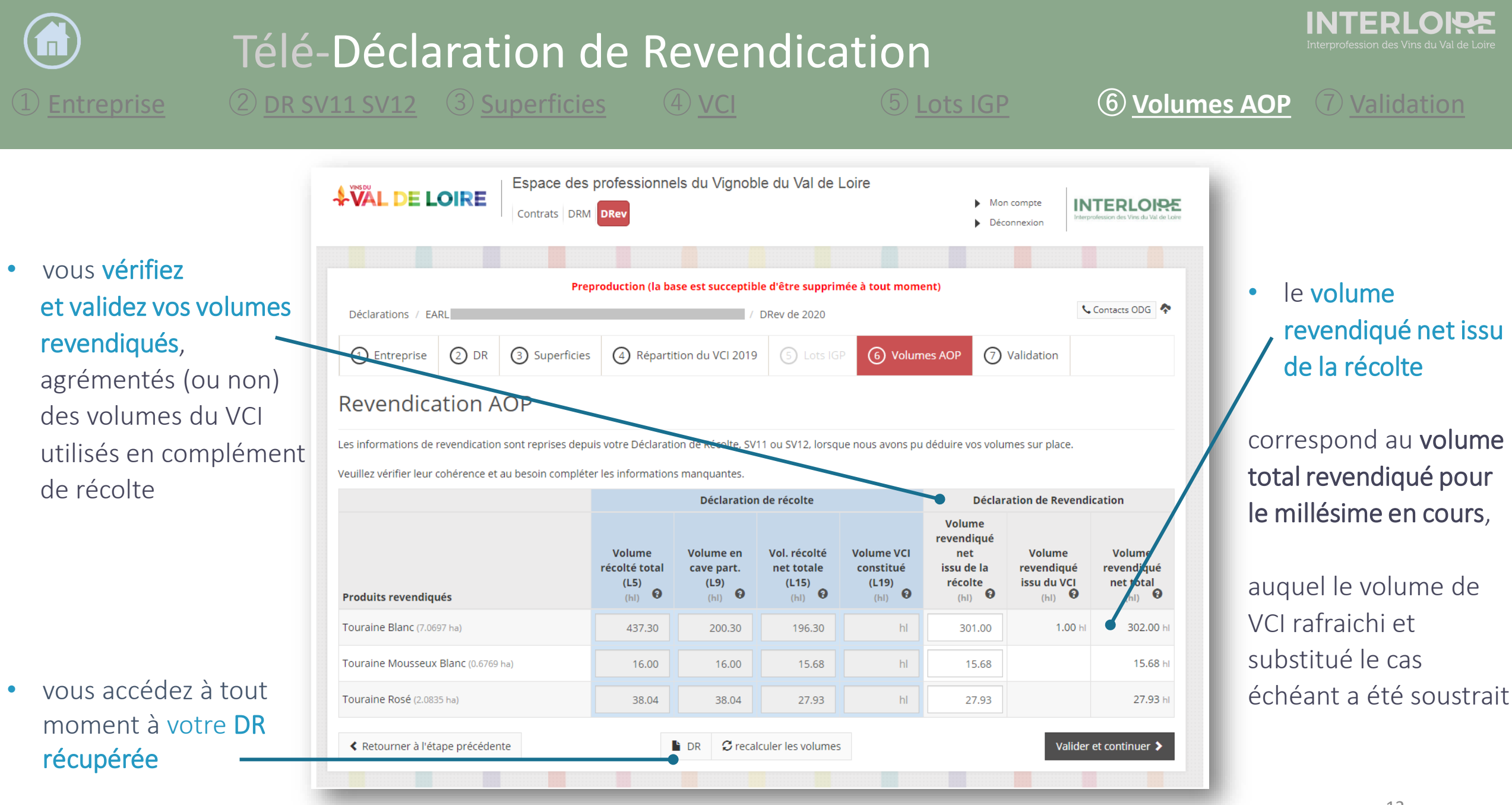

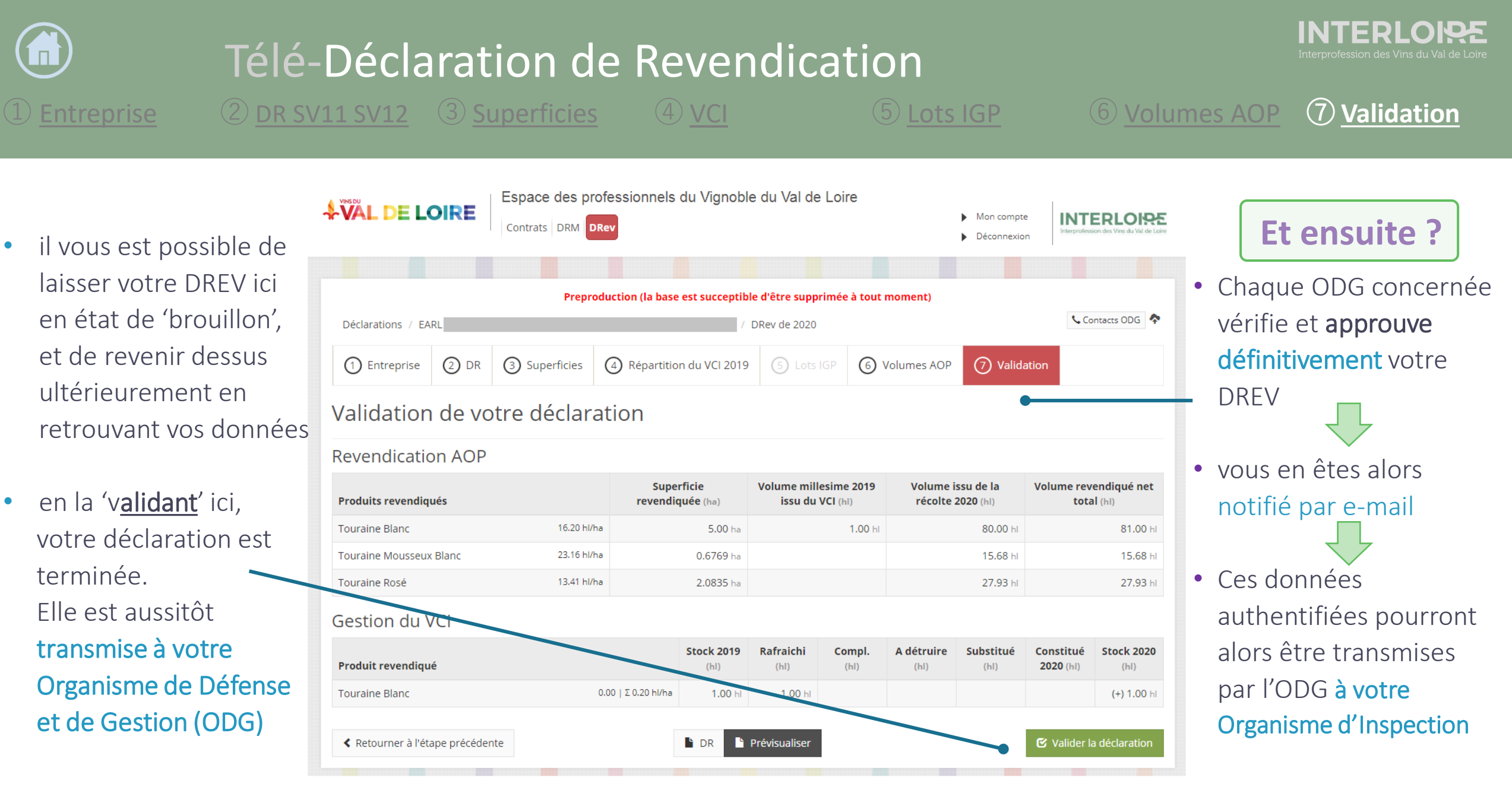

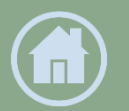

## Contacts ODG - DREV 2020

|                                                                           | ODG                         | contact DREV              | téléphone                       | e-mail                         | adresse                               |                          |
|---------------------------------------------------------------------------|-----------------------------|---------------------------|---------------------------------|--------------------------------|---------------------------------------|--------------------------|
| ViniGP<br>Vide Loire                                                      | ICP du Val de Leire         | Raphaël FATTIER           | 02 41 87 25 81                  | vdpvaldeloire@oranae.fr        | 37 avenue jean Joxé                   |                          |
|                                                                           | & Nathalie Brossard Engel   | 02 41 07 23 01            | vapvaldelolle@orange.n          | 49100 Angers                   |                                       |                          |
| CHINON <sup>™</sup> Chinon                                                | Chinon                      | Emmanuelle, Schlienger    | 02 47 03 30 44                  | a schlippgor@chippp.com        | Place Hofheim                         |                          |
|                                                                           | Emmanuelle Schlienger       | 02 47 75 50 44            | e.schnenger@chinon.com          | 37560 CHINON                   |                                       |                          |
| Nichas Cariat Mianlan de Deuroureil                                       | Alexandra Connetegu         | 00 47 07 27 09            | contact@stricolardobourguoil fr | 33 avenue Saint-Vincent        |                                       |                          |
| DE BOURCUEIL<br>Haviour en Lotte II                                       |                             | guell Alexandra Genneleau | 02 47 97 37 08                  | contact@stricoldsdeboorgoen.it | 37140 Saint Nicolas de Bourgueil      |                          |
|                                                                           | Tourging                    | Alexandra Montier         | 07 84 51 61 87                  | Vontier 07 84 51 61 87         | aundicat@vintauraina.com              | 4 rue Johannes Gutenberg |
|                                                                           | Marie Reffalo               | 06 31 22 39 71            | syndicdr@vinioordine.com        | 41140 Noyers sur Cher          |                                       |                          |
| Vouvray                                                                   | Valuerov                    | Roselyne Marty            | 02 47 52 71 07                  | 07 secretariat@aocvouvray.fr   | 20 Rue Victor Hugo                    |                          |
|                                                                           | 000109                      |                           |                                 |                                | 37210 Vouvray                         |                          |
| VINS DE<br>NANTES<br>LA FEDERATION                                        | Vinc de Mantec              | Romain Mayet              | 02 40 80 14 90                  | add@vinsdangatas.com           | Château de La Frémoire                |                          |
|                                                                           | Line-Morgane                | 02 40 00 14 70            |                                 | 44120 Vertou                   |                                       |                          |
| FEDERATION VITICOLE<br>ANJOU SAUMUR<br>VIN ROTAL TH LODRE<br>ANJOU SAUMUR |                             | Laure Branchereau         | 00 41 00 40 57                  | 00 41 00 40 57                 | l branchero qu@federationviticale.com | 73 rue du Plantagenêt    |
|                                                                           | (Sylvain Micol)             |                           | 49024 Angers                    |                                |                                       |                          |
| Haut Poitou                                                               | Haut Poitou Pascale Bonneau |                           | 07.00.01.00.01                  | udbold@orango.fr               | 1 bis Place de l'Eglise -             |                          |
|                                                                           |                             | 00 00 01 20 31            |                                 | 86170 Saint Martin La Pallu    |                                       |                          |